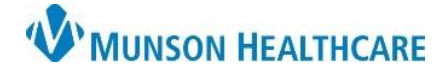

Cerner Ambulatory RevCycle EDUCATION

Summary: Follow the steps below to view multiple resources (Providers) in Resource View.

File View

4

Search

Task

Search

<u>H</u>elp

Recent

👩 Resource View 🛛

Recent

Support: Ambulatory Informatics at 231-392-0229.

## Viewing Multiple Resources

- 1. Click on Resource View from RevCycle.
- 2. Click magnifying glass and search for desired resources (Providers).
- 3. Within Resource Selection:
  - a. **Search** by All, Resource Group, or just Resource.
  - b. Results will display.
  - c. Move to right pane.
  - d. Click Select.
- 4. Within Resource View, four resources can be viewed at one

time. Use the >> to view additional items to the right.

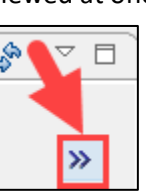

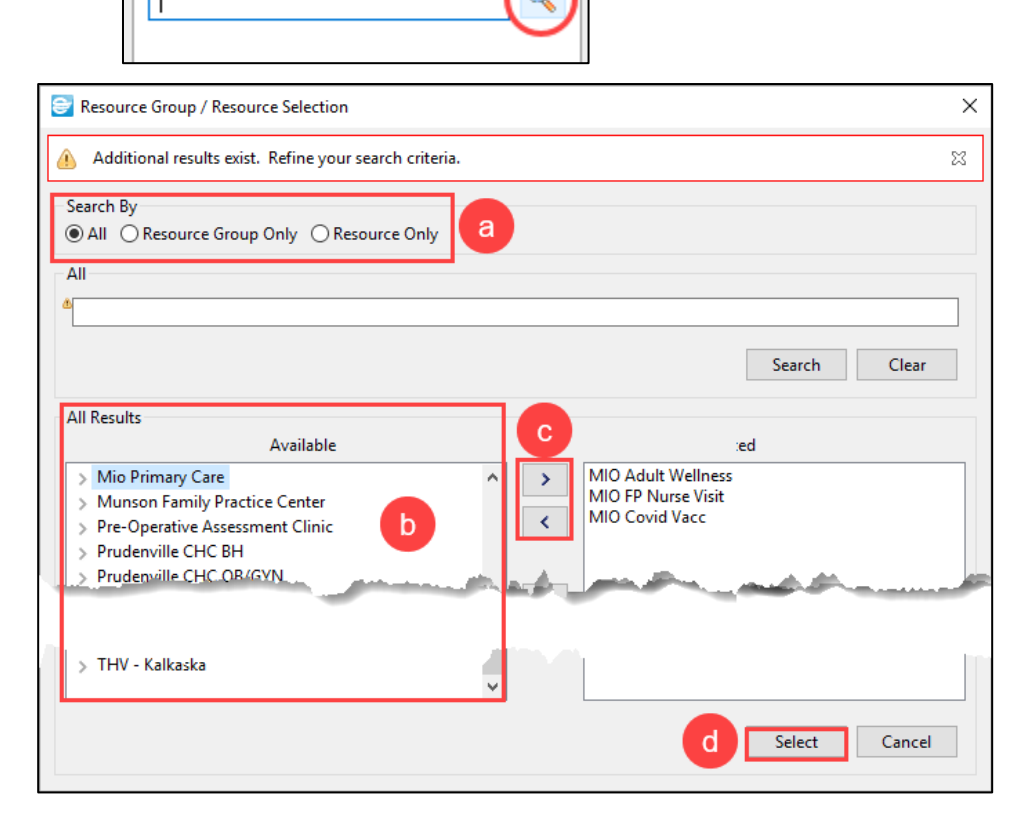

👩 Multi Day Vie

Q

Favorites

Favorites